## راهنمای آزمونهای آزمایشی یازدهمین المپیاد دانش آموزی علوم و فناوری نانو

برای شرکت در آزمونهای آزمایشی ابتدا وارد سایت باشگاه نانو nanoclub.ir شده و از قسمت <mark>ورود</mark> وارد پنل کاربری خود شوید. (لازم به ذکر است نام کاربری شماره موبایلی است که داوطلب با آن ثبت نام شده و رمز عبور نیز کد ملی داوطلب میباشد.)

پس از ورود به پنل کاربری در صفحه نخست روی <mark>شروع آزمون</mark> کلیک نمایید.

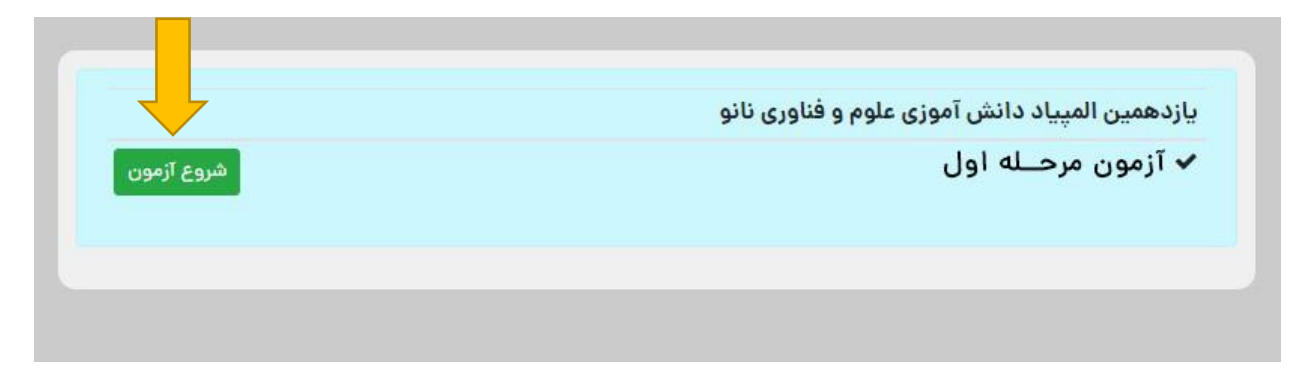

1- در این صفحه بعد از مطالعه قوانین آزمون، بر روی گزینه شرایط را قبول دارم کلیک نمایید تا تیک آن فعال شود و سپس با زدن دکمه شروع آزمون، آزمون را آغاز نمایید.

| معاونت علمی و فکادر می ریاست جمعور می<br>ستاد نوسد خلار در می یافو<br>باشطه دانش آموز می یافو                                                                              |                                                                               |  |  |  |  |
|----------------------------------------------------------------------------------------------------|-------------------------------------------------------------------------------|--|--|--|--|
| آزمون ه                                                                                                    | مـله اول                                                                      |  |  |  |  |
| يازدهمين المپياد دانش                                                                                                    | موزی علوم و فناوری نانو                                                       |  |  |  |  |
| تعداد سوالات آزمون                                                                                                    | ۴۵ سوال                                                                       |  |  |  |  |
| مدت زمان پاسخگویی                                                                                                    | ۹۰ دقیقه                                                                      |  |  |  |  |
| ✓ درصورتیکه به هر دلیل فرایند پاسخ به سوالات قطع گردید. تا قبل از اتمام زمان ،<br>را ادامه دهید. ✓ برای پاسخهای غلط نمره منفی در نظر گرفته خواهد شد.                       | ِ پاسخگویی ( ۹۰ دقیقه ) می توانید مجددا وارد کارتابل خود شده و پاسخ به سوالات |  |  |  |  |
| ✔ ممکن است در پاسخ به بعضی سوالات دو یا چند گزینه درست به نظر برسد، در ای                                                                                                  | بورت بهترین گزینه را انتخاب کنید.                                             |  |  |  |  |
| ✔ حداکثر زمان برای پاسخ به هر سوال در بالای آن مشخص میباشد و پس از اتمام<br>پاسخها وجود ندارد.                                                                             | ورت خودکار سوال بعدی نمایش داده خواهد شد و قابلیت بازنگری سوالات و ویرایش     |  |  |  |  |
| ✔ آزمون شامل 45 سوال بوده و زمان کل آن 90 دقیقه میباشد که پس از اتمام، بص                                                                                                  | ، خودکار آزمون بسته خواهد شد.                                                 |  |  |  |  |
|                                                                                                    |                                                                               |  |  |  |  |
| ⊐ شرایط آزمون را قبول دارم.                                                                                                    |                                                                               |  |  |  |  |
| ← خدادتر رمان برای پاسخ به هر شوان در یعنی ان مسخص می بسد و پس از مسار<br>پاسڅها وجود ندارد.<br>✔ آزمون شامل 45 سوال بوده و زمان کل آن 90 دقیقه می باشد که پس از اتمام، بص | ورت خودکار شوال بغدی تمایش داده خواهد شد.<br>، خودکار آزمون بسته خواهد شد.    |  |  |  |  |

2- در این مرحله شما وارد آزمون شده اید و لازم است پس از انتخاب پاسخ مناسب روی گزینه مورد نظر کلیک کرده و
 دکمه "ثبت و سوال بعدی" را بزنید در غیر اینصورت پاسخ شما ثبت نمی شود.

لازم به ذکر است زمان مجاز برای پاسخ به هر سوال در بالای صفحه نمایش داده می شود و پس از اتمام زمان موردنظر، به صورت خودکار بدون ثبت پاسخ به سوال بعدی هدایت می شوید.

همچنین در صورتی که میخواهید پاسخ خود را تغییر دهید بر روی دکمه <mark>پاک کردن</mark> کلیک کرده و سپس گزینه مورد نظر را مجددا انتخاب نمایید.

اگر نمیخواهید به سوالی پاسخ دهید روی دکمه ثبت و سوال بعدی کلیک نمایید.

داوطلبان میبایست پس از پاسخ دادن به آخرین سوال روی دکمه خاتمه آزمون کلیک نمایند.

## بد نبای امروز کاربرد های متبوعی را از درمان سرطان گرفته تا مقابله هوشمند با عوامل بیماری زا در خون می توان برای نانوموتور ها متصور شد. زیست شناس می در ساختن نانوموتوری به منظور تعقیب هوشمند و بلعیدن میکروارگانیسم های زنده در خون را دارد. به نظر شما توجه به ساختار و روش عمل کدام یک از مالول های تازک دار شکار کننده در کیسه هید. ) مالول های تازک دار شکار کننده در کیسه هید ) مالول های موجود در محل زخم ) مالول های موجود در کلنی واکوتی ) مالول های موجود در کلنی واکوتی

3- پس از کلیک روی دکمه خاتمه آزمون ، به صفحه زیر هدایت خواهید شد.

| داوطلب گرامی، آزمون شما با موفقیت به اتمام رسیده و ش<br>کارنامه خود خواهید بود. | نما در تاریخ ۲۱/۵۵/۳۱، ساعت ۱۶:۳۱ قادر به مشاهده |
|---------------------------------------------------------------------------------|--------------------------------------------------|
|                                                                                 |                                                  |
| تعداد کل سوالات آزمون                                                           | ۴۵                                               |
| تعداد سوالات پاسخ داده شده                                                      | ١٥                                               |
| تعداد سوالات بدون پاسخ                                                          | ۳۵                                               |
| زمان کل آزمون                                                                   | ۹۰ دقیقه                                         |
| تاريخ شروع آزمون                                                                | ۱۳۹۹/۵۵/۱۲                                       |
| ساعت شروع آزمون                                                                 | ۰۸:۱۳:۰۶                                         |
| تاريخ پايان آزمون                                                               | ۱۳۹۹/۵۵/۱۲                                       |
| ساعت پایان آزمون                                                                | ۰۹:۴۳:۰۶                                         |
| ساعت پایان آزمون                                                                | ٥٩:۴٣:٥٧                                         |

- 1- در طول آزمون از زدن دکمه بازگشت (back) در صفحه مرور گر خودداری نمایید.
   2- در سوال هایی که شامل یک یا چند تصویر هستند می توانید با کلیک بر روی تصاویر آنها را در سایز بزرگتر مشاهده نمایید.
- 3- اگر به هر دلیلی در حین آزمون اتصال شما به اینترنت قطع شد و یا از صفحه آزمون خارج شدید، پاسخهای شما تا آن مرحله ثبت خواهد شد و لازم است برای ادامه آزمون مجددا وارد صفحه کاربری خود شوید.

در صورتیکه پس از ورود به سایت مستقیما وارد صفحه کاربری خود شدید با زدن دکمه ا<mark>دامه آزمون،</mark> پاسخگویی به سوالات را ادامه دهید.

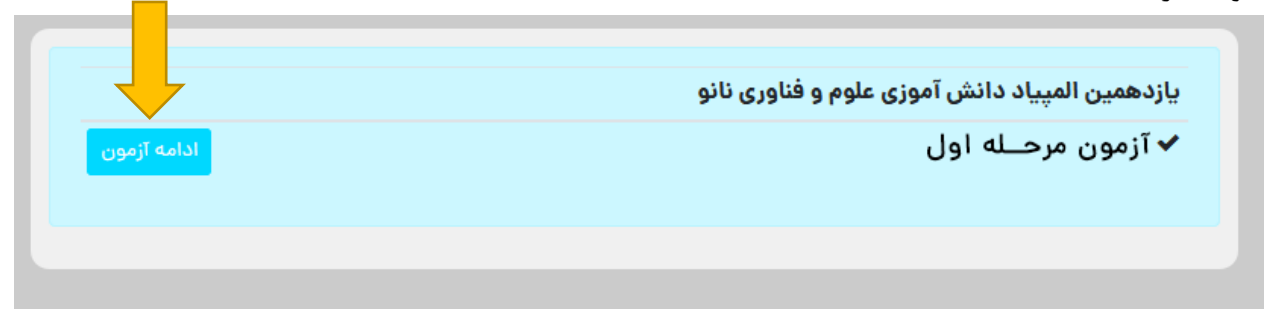

در صورتیکه پس از ورود به سایت مستقیما به صفحه کاربری خود وارد نشدید با زدن دکمه صفحه شخصی من و طی مراحل ذکر شده در بالا، آزمون خود را ادامه دهید.

| صفحه شخصی من 🔰 خروج | زنگ نانو | مسابقه ملی توانمند | می توانا | شبکه آزمایشگاه | جشنواره نانو | المپياد نانو | - A        |
|---------------------|----------|--------------------|----------|----------------|--------------|--------------|------------|
|                     |          |                    |          |                |              |              | اشگاه تاتو |

- 4- بازه مجاز برای ورود به آزمون از ساعت 9 تا 12 صبح می باشد. لذا هر در ساعتی که در بازه ذکر شده وارد آزمون شوید
   90 دقیقه فرصت پاسخگویی خواهید داشت. برای مثال اگر داوطلبی ساعت 11:45 وارد آزمون شود تا ساعت 13:15 برای پاسخگویی به سوالات فرصت خواهد داشت.
- 5- در صورتیکه در حین آزمون با پیغام خطا مانند Bad Request مواجه شدید به معنای سرعت پایین اینترنت شماست و کافی است دکمه refresh و کافی است دکمه وارد آزمون شوید.
  - 6- در حین آزمون، اینترنت خود را تنها برای شرکت در آزمون اختصاص دهید.